# 日本臨床発達心理士会第18回全国大会

# Zoom ミーティング参加マニュアル

日本臨床発達心理士会第18回全国大会はWeb開催で実施いたします。

下記のプログラムについては、Zoom ミーティングを利用したライブ配信によって開催されます。

- ・実践研究発表1:アセスメントから支援へ
- ・実践研究発表2:外部専門家の関わり
- ・実践研究発表3:ケース研究
- ・実践研究発表4:生活への関わり
- ・実践セミナーA「臨床発達心理士による子どもと別居親との交流支援の可能性」

### ■Zoom ミーティングについて

Zoom ミーティングは、全員が同等の権利を有します。参加者全員が音声、画面を共有出来ます。 発言されない時は、マイク・カメラをオフにして下さい。

#### ■視聴環境

【Zoom アプリについて】

Zoom ミーティングはブラウザでも視聴可能ですが、公式ホームページからアプリケーションを事前に インストールすることを推奨いたします。

インストール後、ご利用前には、必ず最新版にアップデートお願いいたします。

最新版でないと使用できない機能が存在する可能性があります。

◇公式ホームページ <u>https://zoom.us/</u>

#### 【推奨環境】

 $\bigcirc$ Zoom アプリ

Windows / Mac / スマートフォン / タブレット(iPhone Android)対応。

MacOS X / MacOS 10.10 以降

Windows11 バージョン 5.9.0 以降 / Windows10 / Windows 8 / Windows 8.1

○Web ブラウザでから Zoom を使用する場合

Microsoft Edge 80 以降 / Google Chrome 53.0.2785 以降 / Safari 10.0.602.1.50 以降 / Firefox 76 以降 最新バージョンを推奨いたします。

注:モバイルウェブブラウザはサポートされておりません。

## ■ネットワークについて

有線 LAN を推奨いたします。高速 Wi-fi でも視聴可能ですが、通信が安定しない場合があります。利用 するネットワークにおいて、Web プロキシがあったり、ストリーミングサービスの利用が制限されてい たりすると、接続できないことがあります。

事前に Zoom テスト用サイトにアクセスして、問題がないか確認して下さい。

◇Zoom テスト用サイト <u>https://zoom.us/test</u>

## ■ライブ配信会場へのアクセス方法

ホームページ(<u>https://www.jocdp.jp/other/congress/</u>)にアクセスいただき、[第 18 回全国大会特設 サイト]ボタンをクリックするとログインするためのパスワードの入力を求められます。事前に通知い たしましたパスワードをご入力の上、全国大会特設サイトへログインしてください。

| 日本臨床発達心理士会 第18回全国大会                                                                                                 |
|----------------------------------------------------------------------------------------------------|
| /バスワードを入力してください<br>このサイトはバスワードで保護されています。<br>/(スワードをご入力ください)<br>変合<br>にログイン可能期間)<br>2022年8月26日(金)13:00~9月11日(日)17:00 |
|                                                                                                    |

ログインすると、全国大会特設サイトのトップページに、各プログラムのライブ配信に参加するための ボタンがございます。各プログラムの「ライブ配信を視聴」ボタンをクリックすると、Zoom アプリを 開くか確認する画面が表示されますので、アプリを起動してください。

|                                           | このサイトは、Zoom Meetings を開こうとしています。<br>https://us02web.zoom.us では、このアブリケーションを開くことを要求しています。 |
|-------------------------------------------|-----------------------------------------------------------------------------------------|
|                                           | us02web.zoom.us が、関連付けられたアブリでこの種類のリンクを裂くことを気に許可する<br>国く キャンセル                           |
|                                           |                                                                                         |
| ブラウザが表示しているダイアログのZoom Meetingsを開くをクリックしてく |                                                                                         |
| ださい                                       |                                                                                         |

※Webブラウザの種類によって、上記画面の表示は若干異なります

名前を設定していない場合は、アプリが起動した後、名前の入力画面が表示されますので、フルネーム を入力し[ミーティングに参加する]ボタンを押してください。

既に名前が設定されている方は、自動的にミーティングに接続されます。

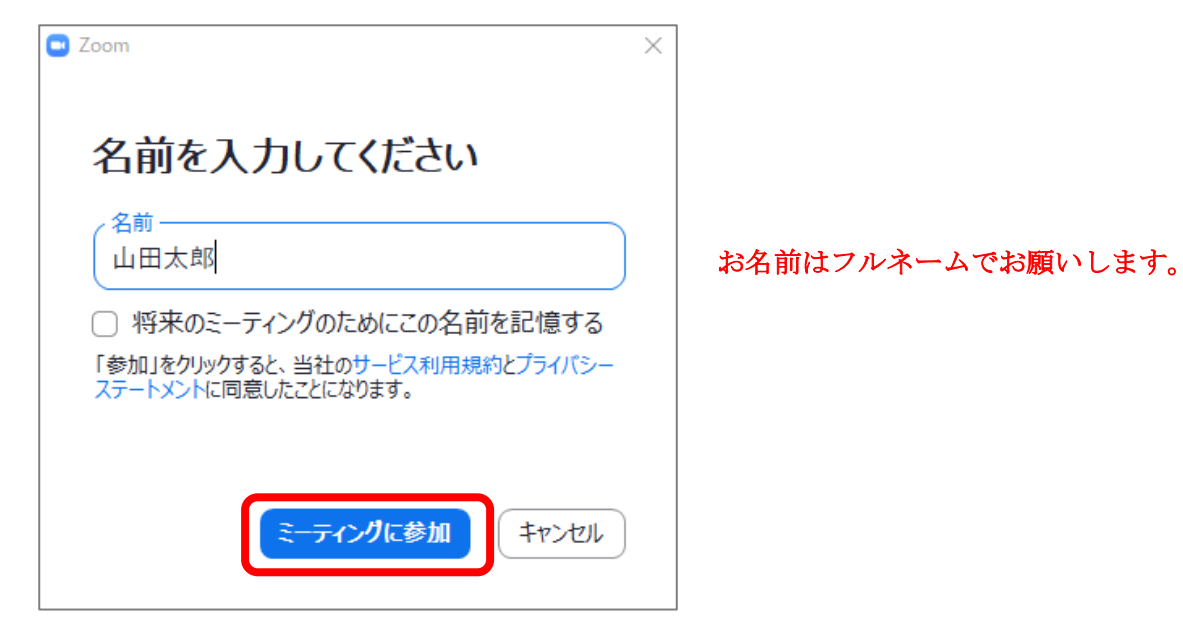

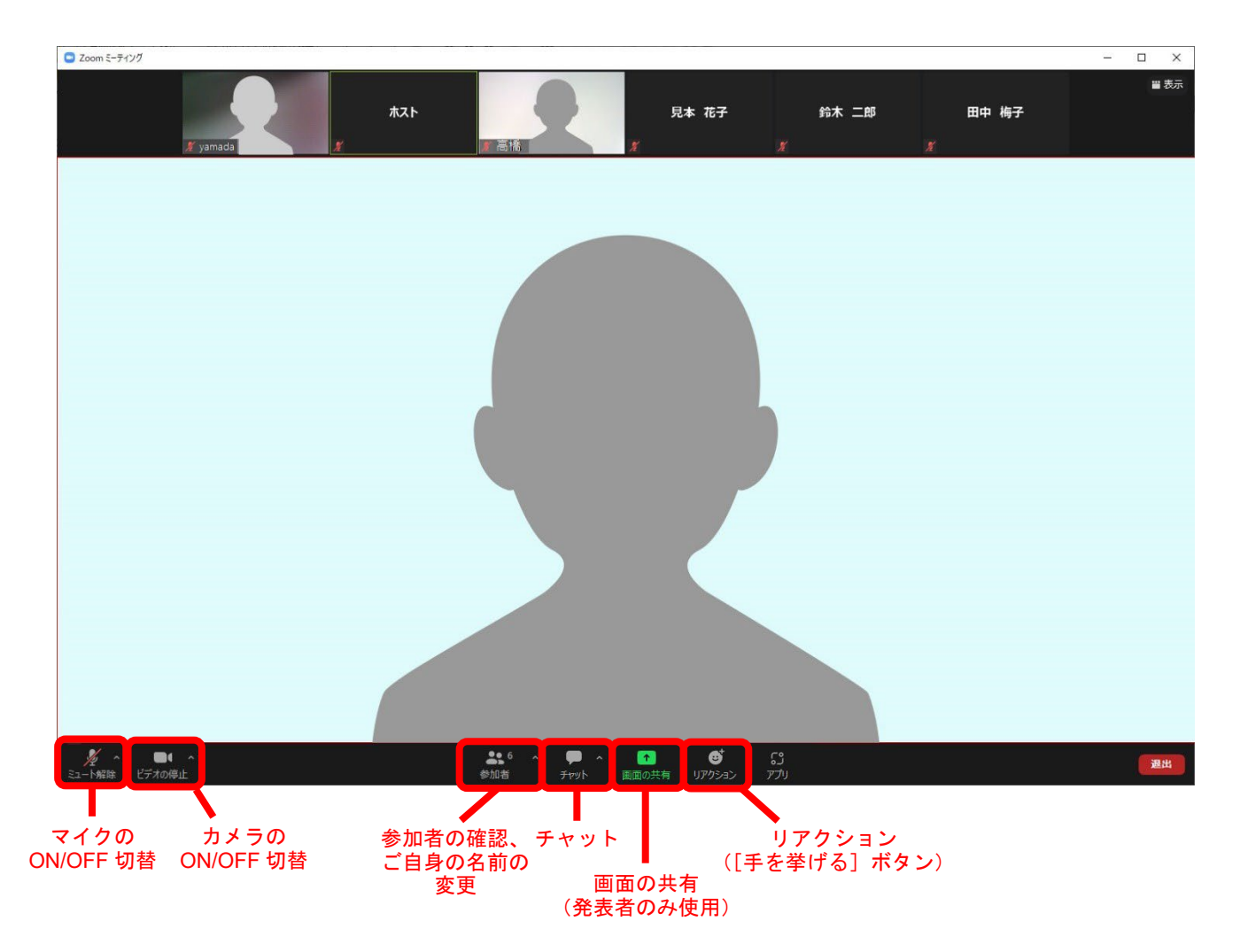

# ■音声の確認について

音声が正しく聞こえるか、スピーカーの確認をお願いいたします。

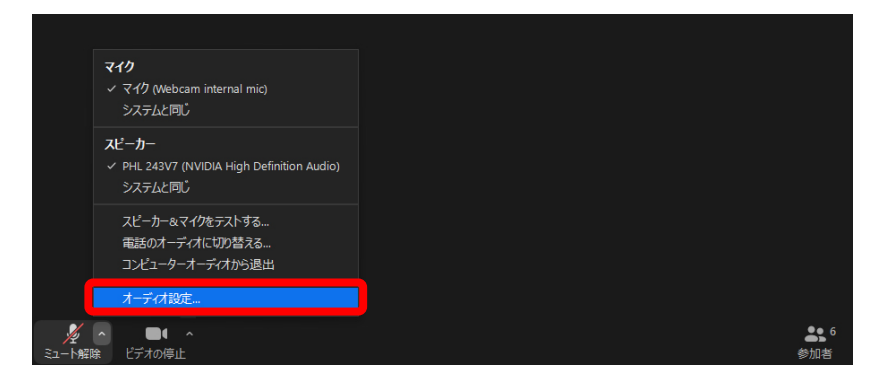

左下のマイクのアイコンの横の 「ボタンをクリックし、 メニューから「オーディオ設定」を クリック

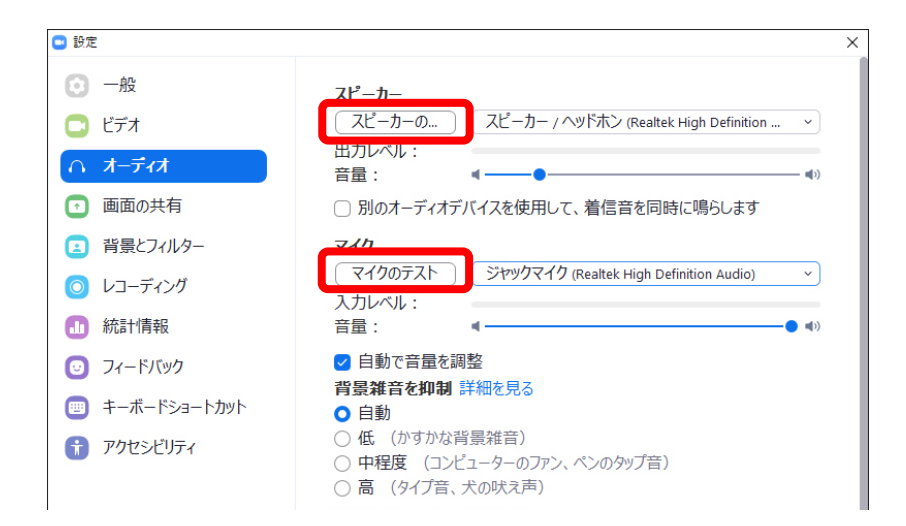

「スピーカーのテスト」をクリック テスト音声が流れます。 音声が流れたら確認終了です。 「マイクのテスト」をクリック

声を出して「入力レベル」の インジケータが動くか確認してください。

## ■名前の変更について

名前を変更する必要がある場合は、以下のように操作してください。

画面下部の[参加者]ボタンをクリックし、ウィンドウを開きます。ご自身の名前の上にマウスポイ ンタを重ねると[詳細]ボタンが表示されます。[詳細]ボタンをクリックすると表示されるメニュー から[名前の変更]をクリックしてください。[名前の変更]画面が表示されますので、お名前をフル ネームでご入力ください。

| ●      ●      ●     ●     ●     ●     ●     ●     ●     ●     ●     ●     ●     ●     ●     ●     ●     ●     ●     ●     ●     ●     ●     ●     ●     ●     ●     ●     ●     ●     ●     ●     ●     ●     ●     ●     ●     ●     ●     ●     ●     ●     ●     ●     ●     ●     ●     ●     ●     ●     ●     ●     ●     ●     ●     ●     ●     ●     ●     ●     ●     ●     ●     ●     ●     ●     ●     ●     ●     ●     ●     ●     ●     ●     ●     ●     ●     ●     ●     ●     ●     ●     ●     ●     ●     ●     ●     ●     ●     ●     ●     ●     ●     ●     ●     ●     ●     ●     ●     ●     ●     ●     ●     ●     ●     ●     ●     ●     ●     ●     ●     ●     ●     ●     ●     ●     ●     ●     ●     ●     ●     ●     ●     ●     ●     ●     ●     ●     ●     ●     ●     ●     ●     ●     ●     ●     ●     ●     ●     ●     ●     ●     ●     ●     ●     ●     ●     ●     ●     ●     ●     ●     ●     ●     ●     ●     ●     ●     ●     ●     ●     ●     ●     ●     ●     ●     ●     ●     ●     ●     ●     ●     ●     ●     ●     ●     ●     ●     ●     ●     ●     ●     ●     ●     ●     ●     ●     ●     ●     ●     ●     ●     ●     ●     ●     ●     ●     ●     ●     ●     ●     ●     ●     ●     ●     ●     ●     ●     ●     ●     ●     ●     ●     ●     ●     ●     ●     ●     ●     ●     ●     ●     ●     ●     ●     ●     ●     ●     ●     ●     ●     ●     ●     ●     ●     ●     ●     ●     ●     ●     ●     ●     ●     ●     ●     ●     ●     ●     ●     ●     ●     ●     ●     ●     ●     ●     ●     ●     ●     ●     ●     ●     ●     ●     ●     ●     ●     ●     ●     ●     ●     ●     ●     ●     ●     ●     ●     ●     ●     ●     ●     ●     ●     ●     ●     ●     ●     ●     ●     ●     ●     ●     ●     ●     ●     ●     ●     ●     ●     ●     ●     ●     ●     ●     ●     ●     ●     ●     ●     ●     ●     ●     ●     ●     ●     ●     ●     ●     ●     ●     ●     ●     ●     ●     ●     ●     ●     ●     ●     ●     ●     ●     ●     ●     ●     ●     ●     ●     ●     ● | - ロ ×<br><i>参加者 (6)</i><br>Y yamada (自分)<br>え ホスト (ホスト)<br>ダ グ                                                           |
|----------------------------------------------------------------------------------------------------|----------------------------------------------------------------------------------------------------|
| お名前はフルネームで<br>ご入力ください。                                                                                                    | <ul> <li>名前の変更 ×</li> <li>以下に新しい名前を入力してください:</li> <li>山田太郎</li> <li>「将来のミーティングのためにこの名前を記憶する</li> <li>変更 キャンセル</li> </ul> |

## ■質問について

質問や発言を希望する場合には、[手を挙げる]機能で意思表示をお願いいたします。

#### [手を挙げる]機能

画面下部の [リアクション] ボタンをクリックして開き、[手を挙げる] ボタンを押してください。

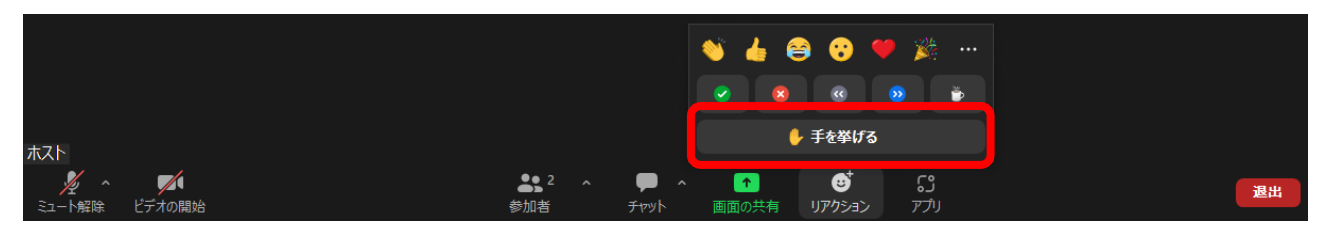

質問者の指名は座長が行います。

座長に指名されたら、マイク・カメラをオンにしてご発言ください。

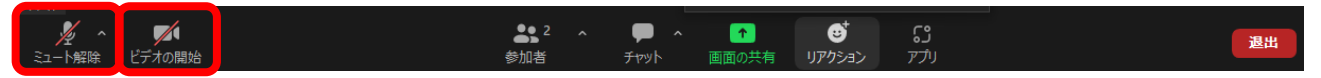

質問・発言が終わりましたら、再びマイク・カメラをオフにし、[手を降ろす]ボタンを押してください。

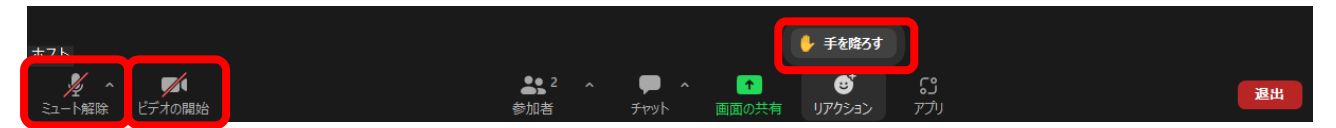

Zoomのバージョンによっては、手を挙げるボタンは[参加者]の画面にあります。

画面下部の[参加者]ボタンをクリックし、ウィンドウを開きます。リストの下に[手を挙げる]ボタンがあります。

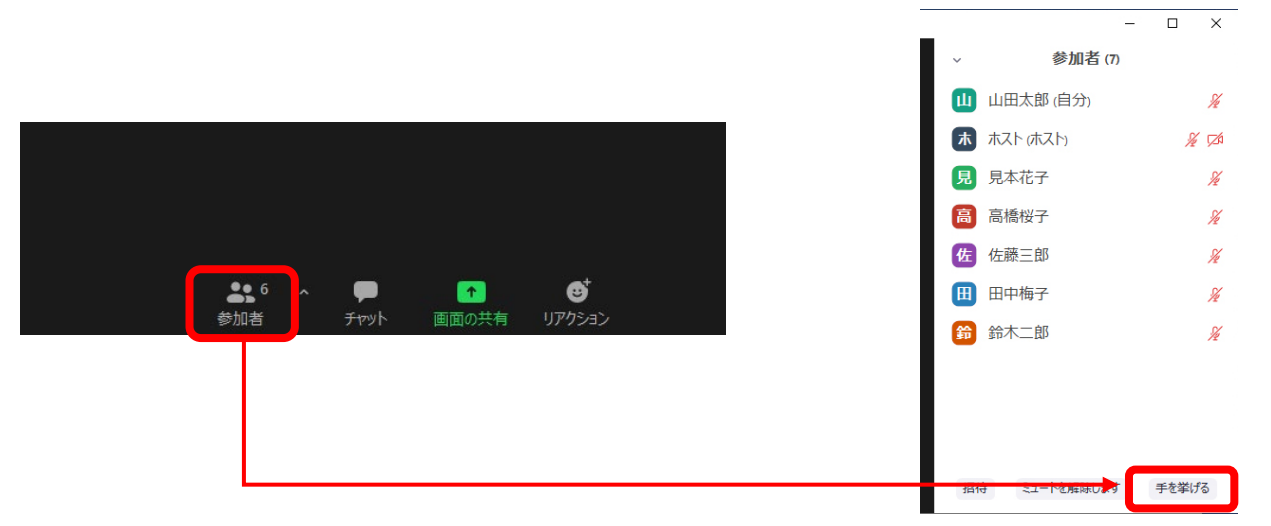

以 上